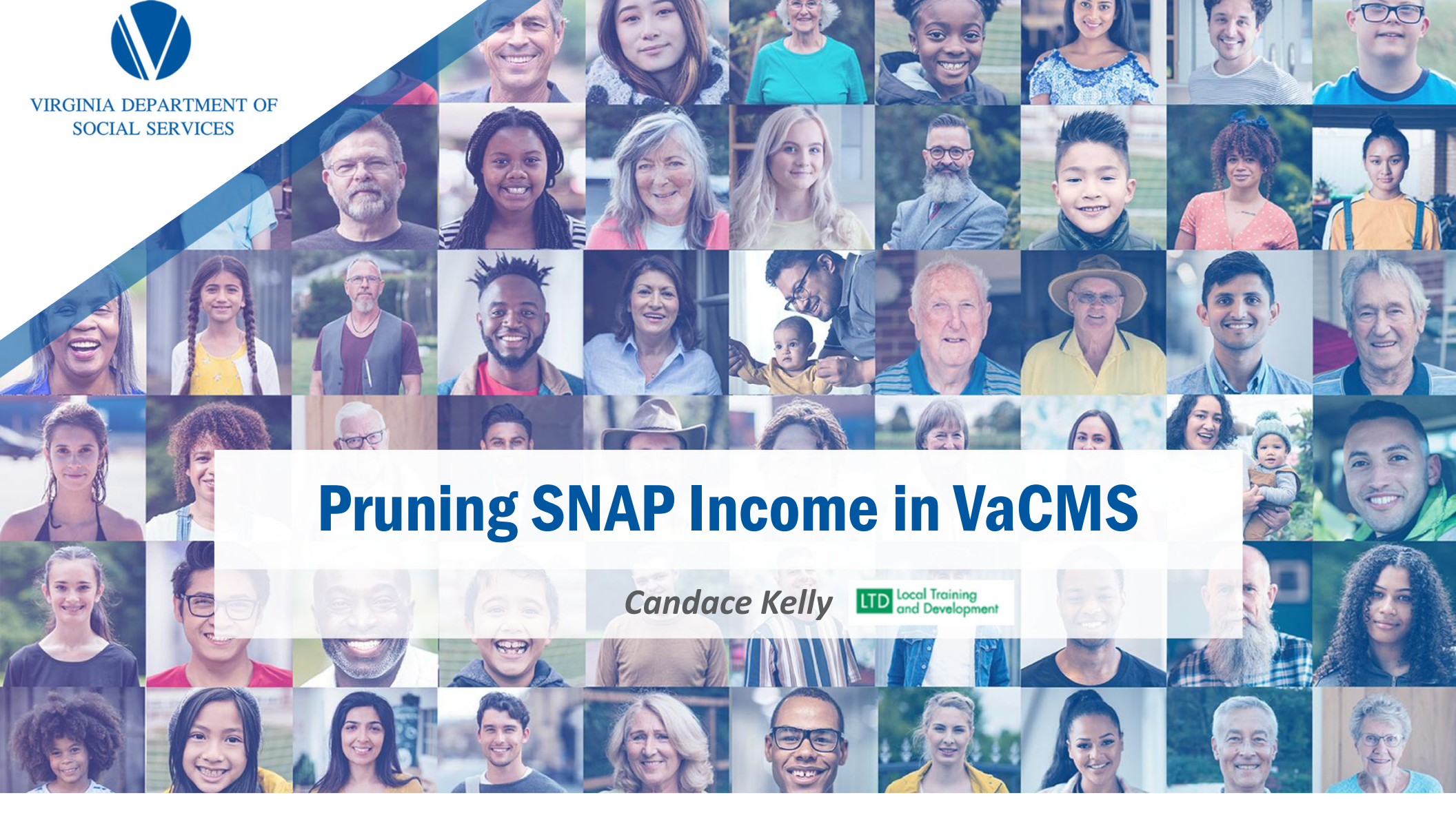

# The Perennials of Income

# Income Conversion Rates

Weekly – 4.3 Bi-weekly – 2.15 Semi-monthly – 2

• VaCMS will convert the income for you. Check wrap-up!

# **Evaluating Income**

Evaluate income received 30 days prior to the application filing date.

If the income is not reflective, speak with the customer.

# **Evaluating Income**

- Consider work patterns or patterns of receiving income to determine income
- 1. Is the client expecting more overtime?
- 2. Is the client expecting a raise?
- 3. Is the client expecting to miss days from work each month?
- To do this correctly, remember to ask if the income is expected to continue in the current pattern.

# Income Example

Dogwood applied for SNAP on July 1st. He works at Pine Grocery and is paid bi-weekly.

All amounts are gross pay

What income would the worker consider?

6/2 6/16 6/30

\$400.00 \$520.00 \$275.00

Includes holiday time and overtime

# Verifying Income

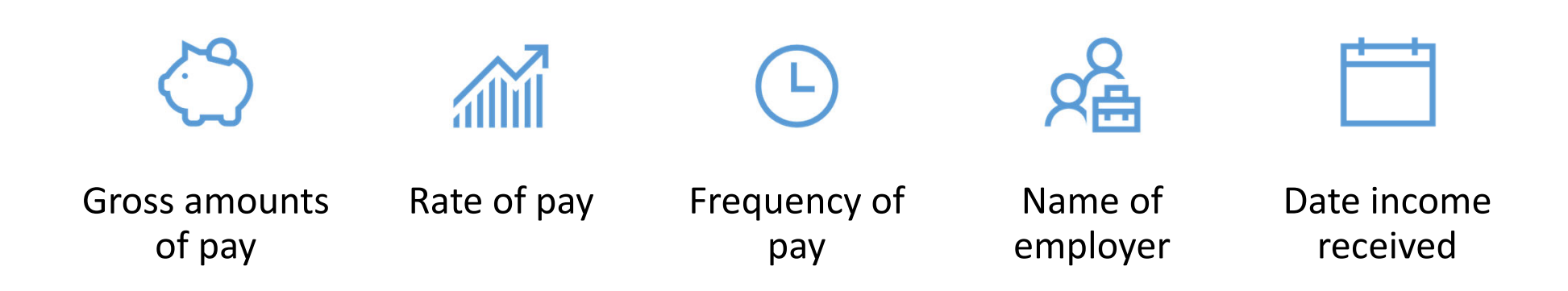

# Verification Sources

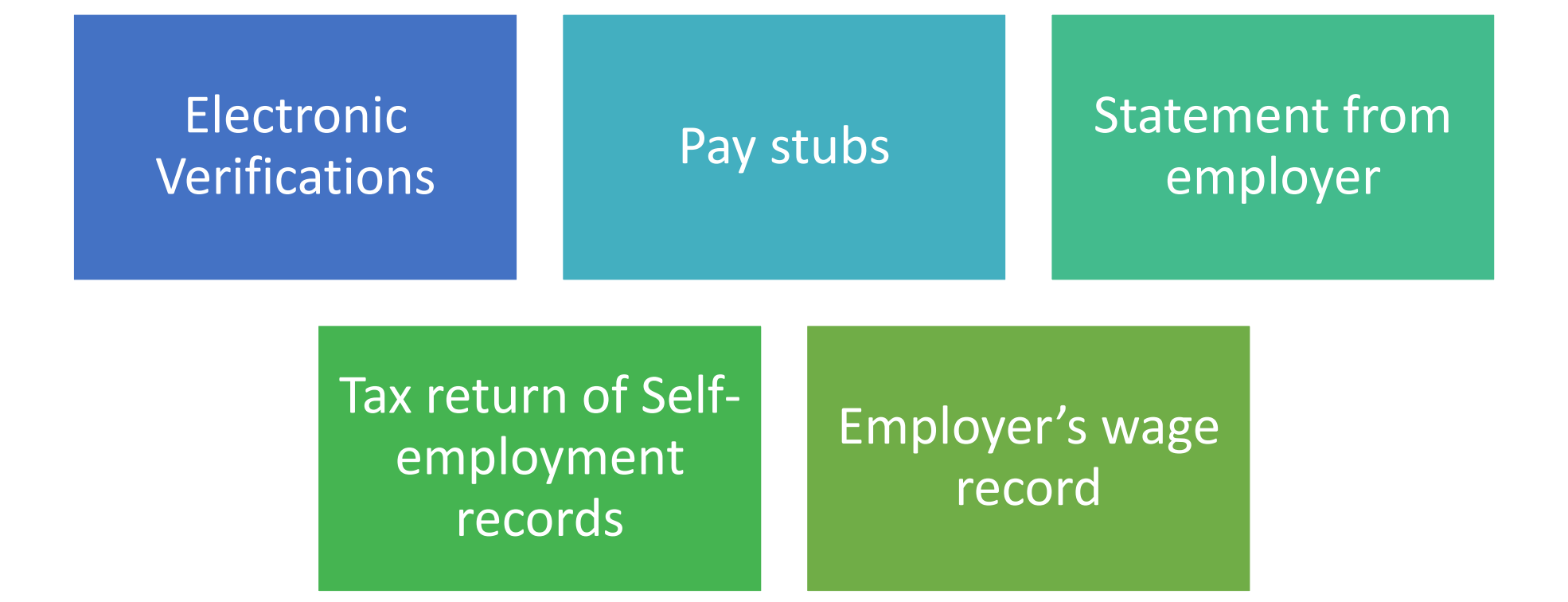

# System Searches

SNAP requires workers to upload the results of ALL required system inquiries performed outside of VaCMS to DMIS. The household is not responsible for providing verification of reported income available via systems of record. The systems of records are: APECS, SVES, TALX, VEC and SOLQ-1. (PART III)

# Income Eligibility Standards

There are income limits for SNAP benefits; gross and net The gross income does not apply to PA HHs and HHs with at least one member who is aged or disabled

The gross income limit screening applies to all other HHs The net income will determine the amount of SNAP benefits all HHs will receive

# Excluded Income

# Part 11.F

- Infrequent/irregular income (less than \$30 per quarter)
- Child support kept by DCSE
- Loans
- Reimbursements
- Earnings of children in school
- Certain lump sums
- HUD/housing payments
- Self-employment expenses

- WIOA/educational payments
- Shared shelter arrangements
- Payments excluded by law
- In-kind benefits/Vendor payments/Third party funds
- Legally obligated child support payments

# Legally Obligated Child Support Payments

- Child support payments paid by a household member to an individual outside the household might be an income exclusion.
- Including payments to obtain health insurance and administrative fees charged to collect support from wages.
- It does *not* include alimony or spousal support payments.
- Verify:
- legal obligation to pay child support
- the amount of support obligated
- the amount of support actually paid

# Third Party Funds

| THIRD PARTY FUNDS<br>ARE:                          | • Funds to be<br>considered when SNAP<br>recipient is payee for<br>benefits for someone<br>not in SNAP HH. | <ul> <li>Income is assigned to the person getting it.</li> </ul>                      | <ul> <li>If the money is used<br/>for or is given to the<br/>beneficiary:</li> </ul> |  |
|----------------------------------------------------|----------------------------------------------------------------------------------------------------|---------------------------------------------------------------------------------------|--------------------------------------------------------------------------------------|--|
| 1) Determine what                                  | 2) Count money used for                                                                                    | 3) Count any money                                                                    | <ul> <li>If beneficiary is a</li> </ul>                                              |  |
| portion is used for or is given to the beneficiary | as the beneficiary's<br>money                                                                              | kept by the payee as the<br>payee's income                                            | disqualified or ineligible<br>member:                                                |  |
|                                                    | 1) Determine portion of                                                                                    |                                                                                       |                                                                                      |  |
|                                                    | the money assigned to<br>the<br>ineligible/disqualified<br>member                                          | 2) Count the income<br>according to policy for<br>excluded or disqualified<br>members |                                                                                      |  |

# Countable Earned Income Part 11.C

- Wages and salaries (including bonuses)
- Self-employment income (minus the cost of doing business)
- Certain training allowances
- Certain rental income
- Jury duty pay
- Others as specified

# Self Employment

| Allowable Costs of<br>Producing Self-<br>Employment Income<br>include:                           | <ul> <li>Cost of labor, raw<br/>material, seed,<br/>livestock</li> </ul> | <ul> <li>Insurance premiums<br/>on property,<br/>buildings, vehicles,<br/>crops, livestock</li> </ul> | <ul> <li>Cost of advertising</li> </ul>                               |
|--------------------------------------------------------------------------------------------------|--------------------------------------------------------------------------|----------------------------------------------------------------------------------------------------|-----------------------------------------------------------------------|
| <ul> <li>Real estate,<br/>personal property<br/>taxes related to self-<br/>employment</li> </ul> | • Warehouse costs                                                        | • Transportation costs (not to and from work)                                                         | <ul> <li>Maintenance, repair<br/>and replacement<br/>costs</li> </ul> |
|                                                                                                  | • Meals and snacks for childcare providers                               | • Identifiable shelter costs for the business enterprise                                              |                                                                       |

# Self Employment

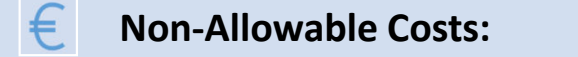

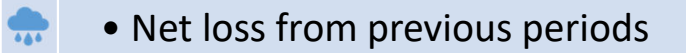

- Federal, state and local taxes
- Money set aside for retirement
- Personal work-related expenses such as transportation to and from work
- Depreciation

\$

# Countable Unearned Income Part 11.E

| Assistance payments (TANF, GR, SSI)        |  |  |  |  |  |  |  |
|--------------------------------------------|--|--|--|--|--|--|--|
| Pensions/retirement                        |  |  |  |  |  |  |  |
| SSA Benefits (including survivor benefits) |  |  |  |  |  |  |  |
| Disability benefits                        |  |  |  |  |  |  |  |
| VA Benefits                                |  |  |  |  |  |  |  |
| Child support/alimony                      |  |  |  |  |  |  |  |
| Workmen's compensation                     |  |  |  |  |  |  |  |
| Unemployment benefits                      |  |  |  |  |  |  |  |
| Foster care payments                       |  |  |  |  |  |  |  |
| Certain rental income                      |  |  |  |  |  |  |  |
| Dividends and Interest                     |  |  |  |  |  |  |  |

# Entering Income Into VaCMS

# Date Fields

- Lily was informed that she has been hired for a new job on <u>April 1</u> and that her first day of work will be on <u>April 15</u>. She calls and provides you with this update on <u>April 20</u> and brings in the supporting documentation on <u>April 25</u>.
- On the Employment Details page, how do you enter these dates?
- Effective Begin Date: April 15
- Date Change Occurred : April 1
- Reported On Date: April 20
- Verification Received On: April 25

# Dates: End Dates

Scenario: When a client applied on May 1, she indicated that she was homeless. She calls you to inform you that she is moving into her own place on Main Street on August 3.

On the Living Arrangements page, what actions do you take?

Enter August 3 as the Effective Begin Date for the new living arrangement

Once you complete this action, the VaCMS will automatically add an End Date of August 2 for the previous address.

You will almost never have to set an End Date in the VaCMS.

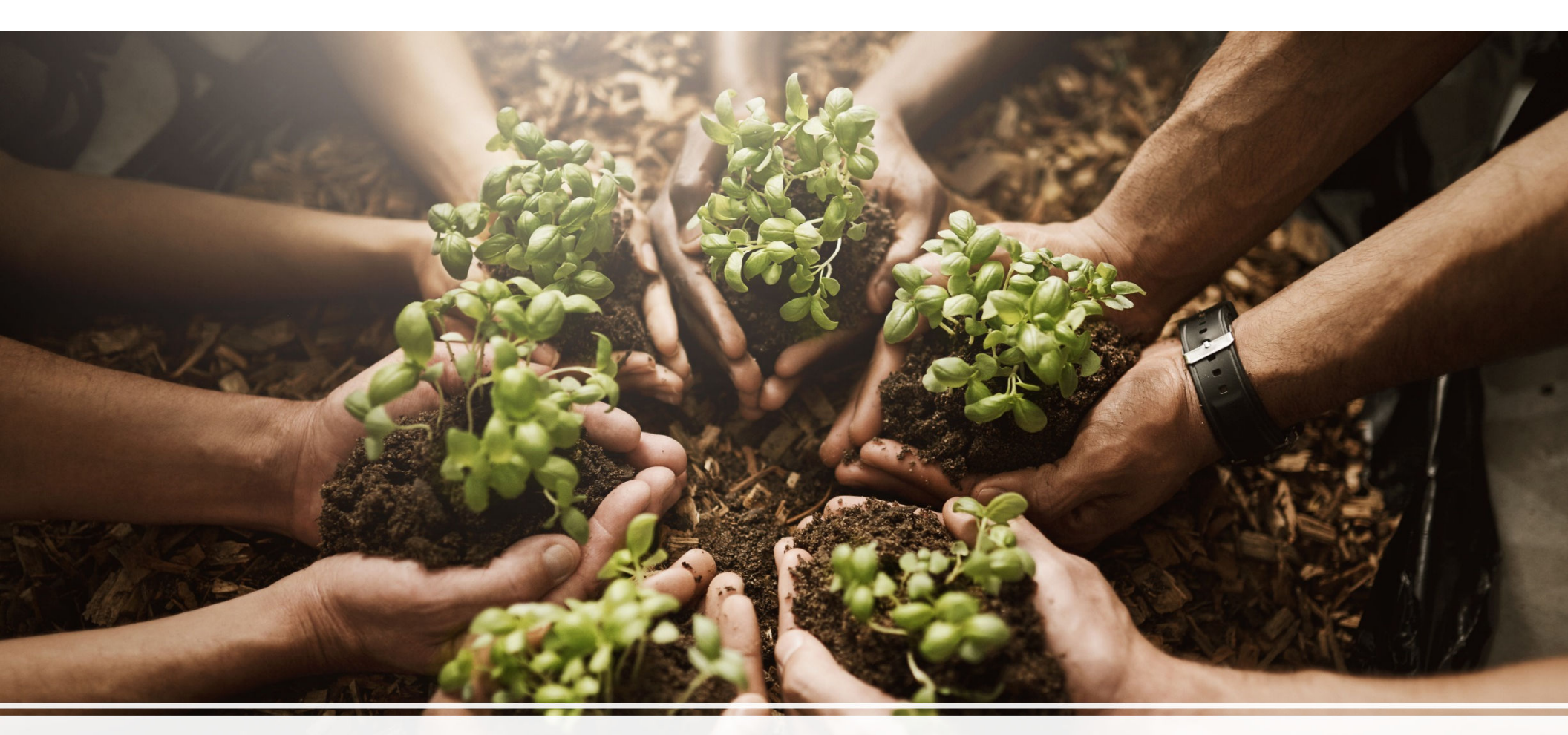

# Partial Month Income

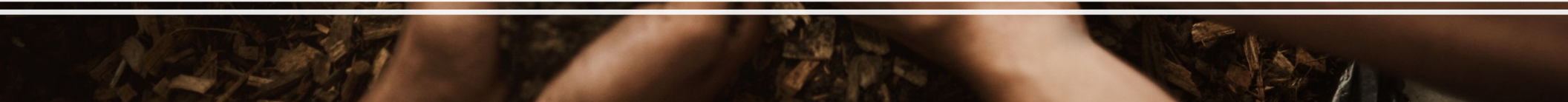

# Income Example

Rose applied for SNAP on March 1st. She was recently laid off from her job and her last pay was verified as February 15th.

All amounts are gross pay

What income would the worker consider?

2/1\$275.002/8\$275.002/15\$275.00

# Income Example

Iris applied for SNAP on June 28<sup>th</sup>. She was recently laid off from her job and her last pay was verified as June 15th.

6/1\$275.006/8\$275.006/15\$275.00

All amounts are gross pay

What income would the worker consider?

# Entering Partial Month Income

1. On the **Employment – Employer** page, create the first income record with the partial month income, enter the details of the employment and employer, and then:

From the **Has the Client lost employment?** dropdown menu, Select **Yes**.

- 1. In the **Termination Date** field, enter the last day of the month in which you are reporting a partial month's pay.
- 2. From the **Pay Frequency** dropdown menu for the partial month, select **Irregular** or **Monthly** (either selection will calculate the income properly).
- 3. In the **Period Start Date** field, enter the first day of the month in which you are reporting a partial month's pay.
- 4. In the **Period End Date** field, enter the last day of the month in which you are reporting a partial month's pay.
- 5. Click Next.

## Employment Information

| Job Title:                                                                                                    |                    | * Income Type:        | Wages, Salaries, Tips, Severance Pe 🗸 |
|----------------------------------------------------------------------------------------------------|--------------------|-----------------------|---------------------------------------|
| * Employment Start Date:                                                                                             | 03 / 10 / 2024 === | Date of First Pay:    | mm/ dd / yyyy 🎟                       |
| No. of Hours Expected to Work Per Week?                                                                              |                    | Rate Per Hour:        | \$                                    |
| * Has the Client Lost Employment?                                                                                    | YES 🗸              | Termination<br>Date:  | 03 / 31 / 2024 🚥                      |
| Is your employment part of a<br>therapeutic work program?<br>Is this source of earnings from<br>supportive services? |                    | Verification:<br>✓    | ~                                     |
| VTP Information                                                                                                    |                    |                       |                                       |
| No. of hours worked per week:<br>Has the client verified income within<br>the past 30 days?                          | 0.0                | Rate of pay per hour: | \$0.00                                |
| Pay History/Projection Period                                                                                        |                    |                       |                                       |
| Is there a change to Pay Frequency                                                                                   | ?:[NO              |                       | ~                                     |
| * Pay Frequency:                                                                                                    | Monthly            |                       | ~                                     |
| Day of week paid:                                                                                                    | ~                  |                       |                                       |
| * Period Start Date:<br>Are There Any Deductions From the<br>Pay Check? (Child Care):                                | 03 / 01 / 2024     | * Period End Date:    | 03 / 31 / 2024                        |
|                                                                                                    |                    |                       |                                       |

On the **Employment – Pay Details** page, enter all known pay details including:

In the Date Received / Expected field, enter the date the customer received their partial month's pay

In the **Gross Amount** field, enter the gross amount of the partial month's pay; enter other pay details if applicable.

In the Payment Indicator dropdown menu, select Final.

There will be no averaging for this month, and actual income amounts will be used.

In the Include in Projections dropdown menu, Select No.

This will prohibit the pay record to be included in future months.

Select a **Pay Verification** from the dropdown menu.

Click Add.

| Employment - Pay Detail                         | s ? 🗐 🎗 🗋 🍳               | 💬 🔳                                       |                                                              |                |
|-------------------------------------------------|---------------------------|-------------------------------------------|--------------------------------------------------------------|----------------|
| Case Name: Flower, Daisy                        | Case #: <u>113608080</u>  | Case Action: Intake/Screening             | Case Status: Pending                                         |                |
| New Data Electronic So                          | ources Earned             | Cancel 📳 + Add I                          | Employment Previous 📳 +                                      | Continue       |
| Client Information                              |                           |                                           |                                                              |                |
| Name:                                           | Flower, Daisy 24F         | <b>Client #:</b> 21                       | 104385305                                                    |                |
| Employment Dates                                |                           |                                           |                                                              |                |
| Effective Begin Date: 03/01/202                 | 4 End Date:               | Period Start Date: 03/0                   | 01/2024 Period End Date: 03/31                               | /2024          |
| Pay Details                                     |                           |                                           |                                                              |                |
| Date Received / Expected:                       | Gross Amount:<br>\$ 657   | Tips Amount: Total Amount:<br>\$\$ 657.00 | Payment Indicator: Include in Projections:       Final    NO | ✓ ver a period |
| Pay Verification:<br>Pay stubs or earnings stat | Pay Verification Received | Date: Begin Month Of Contract: End Mo     | of 12 Months ?:                                              |                |

Click the **Save + Add Employment** button to create a new employment record. This will return you to the **Employment – Employer** page where you can enter the details of the employment, this time indicating that the employment is ongoing.

On the **Employment – Employer** page, re-enter the details of the employment with the following changes from the original entry:

In the **Effective Begin Date** field, enter the first of the month of the first full month's pay (the month immediately following the partial month entered previously).

From the **Has the Client lost employment?** dropdown menu, select **No** (\*unless the employment has indeed ended).

From the Pay Frequency dropdown menu, select the pay frequency for the ongoing employment.

1. On the **Employment – Pay Details** page, enter all known pay details including:

- 2. In the **Date Received / Expected** field, enter the date the customer received their partial month's pay (this must fall within the date range created in Step 1).
- 3. In the **Gross Amount** field, enter the gross amount of the partial month's pay; enter other pay details if applicable.
- 4. In the Payment Indicator dropdown menu, select Initial.
  - 3. This will indicate the first payment in the month.
- 5. In the Include in Projections dropdown menu, select Yes.
  - 3. This will allow the pay record to be included in future months.
- 6. Select a Pay Verification from the dropdown menu.
- 7. 7.Repeat step 6, using the Payment Indicator of **Ongoing**, and the Include in Projections of **Yes**, for all remaining pay records this month.
- 8. Note: Step 7 assumes that all pay records are consistent and ongoing for this employment record.
- 9. Click Add.
- 10. Click Save + Continue.

11. The **Employment Budget - Summary** page displays the final results, containing (but not limited to) two separate employment records for the same job.

| Employment Budget - Summary 🧿 🗊 🕥 💿 💿 |                        |                                                               |               |      |       |          |   |                      |                   |                      |                        |         |
|---------------------------------------|------------------------|---------------------------------------------------------------|---------------|------|-------|----------|---|----------------------|-------------------|----------------------|------------------------|---------|
| Case Name:                            | Flower, Daisy          | Case #: <u>113608080</u> Case Action: <u>Intake/Screening</u> |               |      |       |          |   | Case Status: Pending |                   |                      |                        |         |
| Electronic Sour                       | rces Earned            |                                                               |               |      |       |          |   |                      |                   |                      | Previous               | i Next  |
| Name                                  |                        | Employer N                                                    | ame           | Cli  | ent # |          |   | Effective I          | Begin Date        |                      | End Date               |         |
| <ul> <li>Flower, Dais</li> </ul>      | y 24F                  | Flower's Nur                                                  | sery          | 21   | 10438 | 5305     |   | 03/01/202            | 4                 |                      |                        |         |
| Name                                  | Month<br>Begin<br>Date | Month<br>End<br>Date                                          | Child<br>Care | TANF |       | SNAP     | M | agi ma               | Non<br>MAGI<br>MA | Inco<br>Dete<br>Date | ome<br>ermination<br>e | User ID |
| Flower, Daisy                         | 03/01/2024             | 03/31/2024                                                    |               |      |       | \$657.00 |   |                      |                   | 03/2                 | 8/2024                 | tr5017  |
| E Flower, Dais                        | y 24F                  | Flower's Nur                                                  | sery          | 21   | 10438 | 5305     |   | 04/01/202            | 4                 |                      |                        |         |
|                                       |                        |                                                               |               |      |       |          |   |                      |                   |                      |                        |         |
| Name                                  | Month<br>Begin<br>Date | Month<br>End<br>Date                                          | Child<br>Care | TANF |       | SNAP     | M | Agi Ma               | Non<br>MAGI<br>MA | Inco<br>Dete<br>Date | ome<br>ermination<br>e | User ID |
| Flower, Daisy                         | 05/01/2024             |                                                               |               |      |       | \$989.00 |   |                      |                   | 03/2                 | 8/2024                 | tr5017  |
| Flower, Daisy                         | 04/01/2024             | 04/30/2024                                                    |               |      |       | \$989.00 |   |                      |                   | 03/2                 | 8/2024                 | tr5017  |

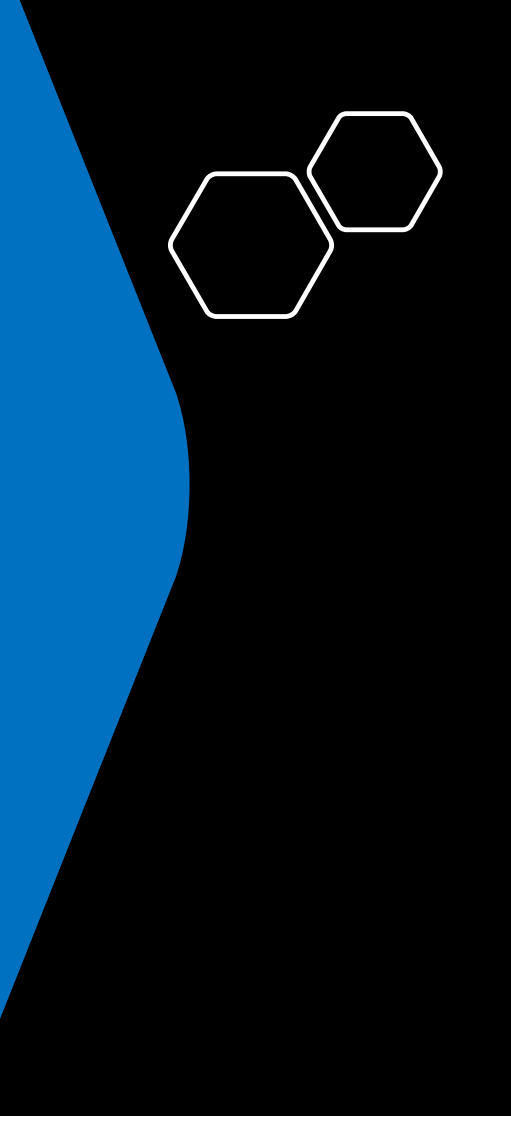

# Harvesting Results

| SNAP - E                         | DG Summary           | ? 🗉 Q 💬 🔳                                                          |                                                        |                                                          |                                                 |                                                 |                                                                      |                                                  |                         |
|----------------------------------|----------------------|--------------------------------------------------------------------|--------------------------------------------------------|----------------------------------------------------------|-------------------------------------------------|-------------------------------------------------|----------------------------------------------------------------------|--------------------------------------------------|-------------------------|
| Case Nam                         | e: Flower, Daisy     | Case #: <u>1</u>                                                   | 13608080                                               | Case Act                                                 | tion: Intake/So                                 | creening                                        | Case Status:                                                         | Pending                                          |                         |
|                                  | W                    | aitlist Communication                                              | Form                                                   | Commu                                                    | nication Fo                                     | rm Ve                                           | erification Checkl                                                   | ist Next                                         |                         |
| EDG #                            | ▶ Program/TOA        | <ul> <li>Eligibility/Service</li> <li>Period</li> </ul>            | <ul> <li>Family</li> <li>Unit</li> <li>Size</li> </ul> | <ul> <li>Net</li> <li>Benefit</li> <li>Amount</li> </ul> | <ul> <li>Eligibility</li> <li>Result</li> </ul> | <ul> <li>Eligibility</li> <li>Status</li> </ul> | <ul> <li>Eligibility</li> <li>Determination</li> <li>Date</li> </ul> | Pending<br>Reasons<br><u>VCL</u> <u>Other</u> PP | Overridden              |
| 92863057<br>92863057<br>92863057 | SNAP<br>SNAP<br>SNAP | 03/28/2024 - 03/31/2024<br>04/01/2024 - 04/30/2024<br>05/01/2024 - | $\frac{4}{4}$ 1<br>$\frac{1}{4}$ 1                     | \$ 19.00<br>\$ 113.00<br>\$ 113.00                       | Approved<br>Approved<br>Approved                |                                                 | 03/28/2024<br>03/28/2024<br>03/28/2024                               | NA NA N<br>NA NA N<br>NA NA N                    | IA NO<br>IA NO<br>IA NO |
|                                  | W                    | aitlist Communication                                              | Form                                                   | Commu                                                    | nication Fo                                     | rm Ve                                           | erification Checkl                                                   | ist Next                                         |                         |

# EDG Summary

# Wrap-Up

### SNAP Income Eligibility 🥐 🗐

| Case Name: Flower, Daisy                                                 | Case #: <u>113608080</u>                                         | Case Mode: Intake           | Case Status        |
|--------------------------------------------------------------------------|------------------------------------------------------------------|-----------------------------|--------------------|
| EDG #: 92863057<br>Eligibility Result: Approved<br>Redetermination Date: | Program/TOA: SNAP<br>Eligibility Status:<br>Interim Report Date: | Eligibility/Service Period: | 03/28/2024-03/31/2 |
|                                                                          |                                                                  |                             | Elig               |
| Financial Test                                                           |                                                                  |                             |                    |
| Total Self Employment Income                                             |                                                                  | \$                          | 0.00               |
| Total Earned Income                                                      |                                                                  | + \$                        | 657.00             |
| Total Unearned Income                                                    |                                                                  | + \$                        | 0.00               |
| Child Support Payments                                                   |                                                                  | - \$                        | 0.00               |
| Total Gross Income                                                       |                                                                  | = \$                        | 657.00             |
| Budget Group Size                                                        |                                                                  | :                           | 1                  |
| Gross Income Eligibility Limit                                           |                                                                  | = \$                        | 2430.00            |
| Net Income Eligibility Limit                                             |                                                                  | = \$                        | 1215.00            |
| Financial Eligibility Result                                             |                                                                  | :                           | Pass               |

# Wrap-Up

| NAP Income Eligibility 🕐                                                        |                                                                  |                        |                        |
|---------------------------------------------------------------------------------|------------------------------------------------------------------|------------------------|------------------------|
| Case Name: Flower, Daisy                                                        | Case #: <u>113608080</u>                                         | Case Mode: Intak       | ce Case St             |
| EDG #: <u>92863057</u><br>Eligibility Result: Approved<br>Redetermination Date: | Program/TOA: SNAP<br>Eligibility Status:<br>Interim Report Date: | Eligibility/Service Pe | eriod: 04/01/2024-04/3 |
|                                                                                 |                                                                  |                        | E                      |
| Financial Test                                                                  |                                                                  |                        |                        |
| Total Self Employment Income                                                    |                                                                  | \$                     | 0.00                   |
| Total Earned Income                                                             |                                                                  | + \$                   | 989.00                 |
| Total Unearned Income                                                           |                                                                  | + \$                   | 0.00                   |
| Child Support Payments                                                          |                                                                  | - \$                   | 0.00                   |
| Total Gross Income                                                              |                                                                  | = \$                   | 989.00                 |
| Budget Group Size                                                               |                                                                  | :                      | 1                      |
| Gross Income Eligibility Limit                                                  |                                                                  | = \$                   | 2430.00                |
| Net Income Eligibility Limit                                                    |                                                                  | = \$                   | 1215.00                |
|                                                                                 |                                                                  |                        |                        |

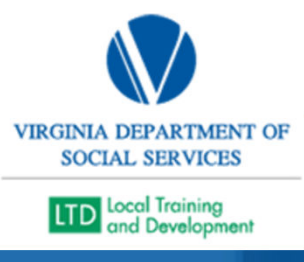

# Thank you!